### Осуществление закупки в электронном магазине

Для размещения закупки в электронном магазине пользователь в папке «Осуществление закупок» > «Заявка на закупку» в фильтре «Согласованные заявки» в открывшемся списке выбирает необходимую заявку на закупку и нажимает

[Сформировать закупку для размещения в электронном магазине] (*Рисунок 1*).

| 3 | Заявка на закупку - Согласованные заявки                                                                |  |                  |                 |                     |                      |                                                                                  |  |  |  |  |  |
|---|----------------------------------------------------------------------------------------------------|--|------------------|-----------------|---------------------|----------------------|----------------------------------------------------------------------------------|--|--|--|--|--|
| 8 | ;;; - ⊵ ⊵ ⊵ 2 □ □ □ ∞ × 2 ⊜ ⊘ - 1; - 1; - 4 - 4 ⊵ - 10 ⊡ - 2 1 ⊡ <mark>≥</mark> 1↓ 7 ∞ - 5, × - 0 ∿ ⊟ 9 |  |                  |                 |                     |                      |                                                                                  |  |  |  |  |  |
|   | Быстрый поиск Сбросить                                                                                  |  |                  |                 |                     |                      |                                                                                  |  |  |  |  |  |
|   |                                                                                                    |  | Дата<br>создания | Номер           | Предмет<br>договора | Сведения о<br>Н(М)ЦД | Способ закупки                                                                   |  |  |  |  |  |
|   | 1                                                                                                    |  | 09.10.2020       | ps-2020-10-1465 | Проведение не       | 20 000,00            | Закупка у единственного поставщика (исполнителя, подрядчика) в электронной форме |  |  |  |  |  |
|   | 2                                                                                                    |  | 09.10.2020       | ps-2020-10-1466 | Охранные услуги     | 4 900,00             | Закупка у единственного поставщика (исполнителя, подрядчика)                     |  |  |  |  |  |
|   | 3                                                                                                    |  | 09.10.2020       | рз-2020-10-1467 | Оказание услуг      | 99 152,00            | Закупка у единственного поставщика (исполнителя, подрядчика) в электронной форме |  |  |  |  |  |
|   | 4                                                                                                    |  | 09.10.2020       | p3-2020-10-1468 | Поставка меди       | 31 320,00            | Закупка у единственного поставщика (исполнителя, подрядчика) в электронной форме |  |  |  |  |  |

### Рисунок 1. Формирование закупки в электронном магазине

В открывшейся электронной форме документа «Извещение по МЗ» во вкладке «Условия договора» пользователь заполняет следующие сведения (*Рисунок 2*):

- период подачи заявок (время начала срока подачи ценовых предложений не должно быть установлено в прошедшем времени, время после размещения закупки в электронном магазине установится автоматически);

- источник финансирования;
- описание (при необходимости);
- плановую дату заключения договора.

| Товары\работы\услуги Условия договора Контактная информация                                                                                                    |   |  |  |  |  |  |  |
|----------------------------------------------------------------------------------------------------|---|--|--|--|--|--|--|
| Информация о подаче заявок<br>Период подачи заявок: с: 22.06.2020 14:00:00 по 26.06.2020 10:00:00 П                                                                                                    |   |  |  |  |  |  |  |
| Источник финансирования                                                                                                    |   |  |  |  |  |  |  |
| Бюджет                                                                                                    | ~ |  |  |  |  |  |  |
| Форма, сроки и порядок оплаты товара, работы, услуги                                                                                                    |   |  |  |  |  |  |  |
| Оплата по договору производится заказчиком в течение 30 (тридцати) календарных дней после подписания<br>сторонами товарной накладной без замечаний на основании представленных поставщиком счета и счета-фактуры<br>(для плательщиков НДС) в безналичном порядке в форме расчетов платежными поручениями на расчетный счет<br>поставщика.                                                           |   |  |  |  |  |  |  |
| Место поставки товара, выполнения работы, оказания услуги                                                                                                    |   |  |  |  |  |  |  |
| город Томск, пр. Кирова, 41                                                                                                    |   |  |  |  |  |  |  |
| Сроки (периоды) поставки товара, выполнения работы, оказания услуги                                                                                                    |   |  |  |  |  |  |  |
| в течение 5 (пяти) рабочих дней со дня заключения договора                                                                                                    |   |  |  |  |  |  |  |
| Описание                                                                                                    |   |  |  |  |  |  |  |
| Участник закупки подает предложение о цене договора и дает согласие на поставку товара на условиях,<br>предусмотренных сведениями и проектом договора, размещенных на ЭП сведений, в соответствии с правилами,<br>действующими на ЭП и заявки, содержащей информацию в соответствии с пунктом 190-2 Положения о закупке<br>товаров, работ, услуг заказчика. Рекомендуемая форма заявки прилагается. |   |  |  |  |  |  |  |
| Плановая дата заключения 30.06.2020 🔤 контракта:                                                                                                    |   |  |  |  |  |  |  |

### Рисунок 2. Формирование закупки в электронном магазине

После заполнения всех необходимых сведений пользователь нажимает **П**[Сохранить].

Сформированная закупка для электронного магазина отразится в папке «Осуществление закупок» > «Закупка в электронном магазине» > «Размещение закупки в электронном магазине» в фильтре «Формирование закупки в электронном магазине».

Далее пользователь выделяет заявку на закупку и нажимает **[Редактировать**] (*Рисунок 3*).

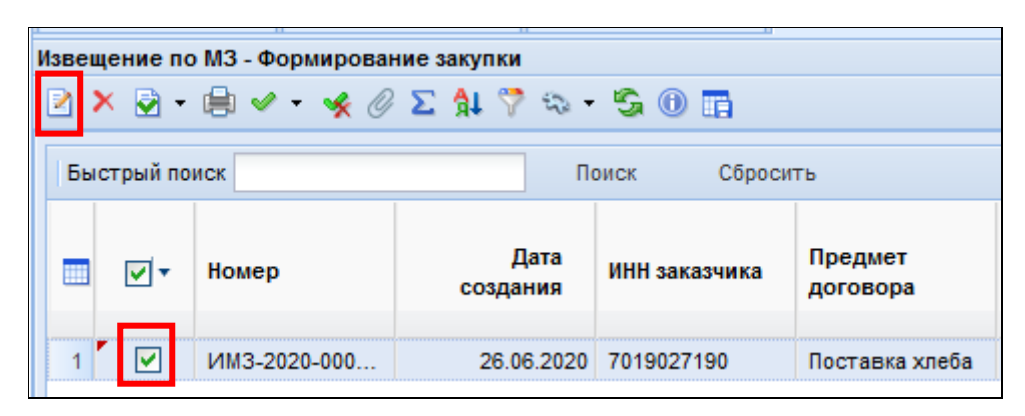

Рисунок 3. Формирование закупки в электронном магазине

Далее пользователь нажимает *Прикрепленные файлы*] > [Добавить...] (*Рисунок 4*) и подгружает следующие документы:

- проект договора (<u>https://dgz.tomsk.gov.ru/formy-dokumentov223</u>);

- рекомендуемую форму заявки на участие в закупке (<u>https://dgz.tomsk.gov.ru/formy-dokumentov223</u>).

| <b>a</b>                                                    |                                  |
|-------------------------------------------------------------|----------------------------------|
| Файл:                                                       | Рекомендуемая форма договора пос |
| Комментарий:                                                | Проект договора                  |
|                                                             |                                  |
| Тип файла:                                                  | Проект договора                  |
| Размещение файла<br>в ЕИС:                                  |                                  |
| Уникальный<br>идентификатор<br>контента документа в<br>ЕИС• |                                  |
| Готово                                                      |                                  |

Рисунок 4. Форма для загрузки документов

После загрузки каждого документа пользователь нажимает 🖬 [Сохранить]. Далее пользователь выделяет закупку и нажимает 💽 [Разместить закупку в электронном магазине] (*Рисунок 5*).

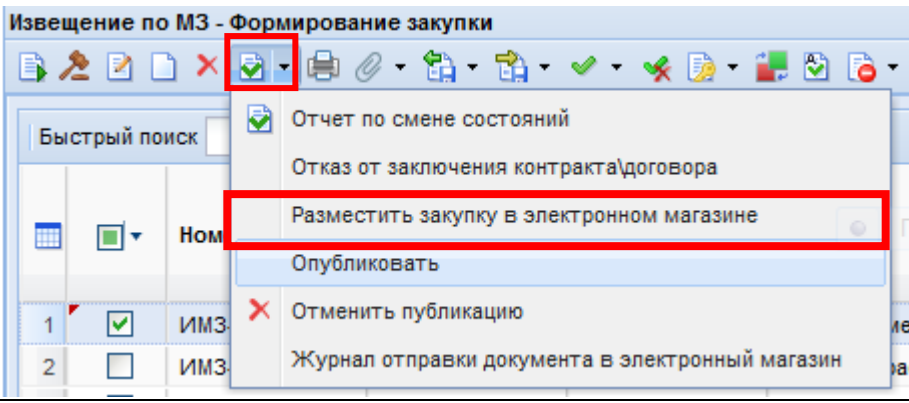

Рисунок 5. Размещение закупки в электронном магазине

В случае необходимости получить сведения о состоянии загрузки документов пользователь выделяет документ и нажимает **Журнал отправки документа в электронный магазин]** (*Рисунок 6*), в результате чего сформируется информация о дате и времени совершенной операции, статусе операции и комментарии к ней (*Рисунок 7*).

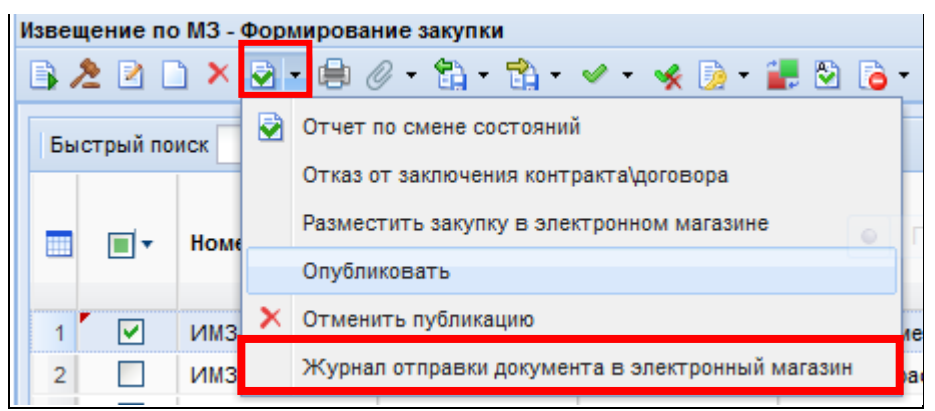

Рисунок 6. Просмотр журнала отправки закупки в электронный магазин

| Дата и время операции | Статус операции           | Комментарий                             |
|-----------------------|---------------------------|-----------------------------------------|
| 25.11.2020 14:28      | Документ отправлен на ЭТП | Получен идентификатор на ЭТП: '2230388' |

# Рисунок 7. История отправки закупки в электронный магазин

После размещения закупки в электронном магазине закупка отразится в фильтре «Прием предложений».

# Отмена закупки

В случае необходимости отмены размещенной закупки пользователь:

- в фильтре «Прием предложений» выбирает необходимую закупку и нажимает [Отменить публикацию] (*Рисунок 8*) после чего закупка отразится в фильтре «Отмененные закупки» с аналитическим признаком «Отправлено в электронный магазин, Публикация отменена»;

| ×                                                                                                  | Рабочий стол                        |       |          | Извеще           | Извещение по М 🛞                                     |                |              |  |  |
|----------------------------------------------------------------------------------------------------|-------------------------------------|-------|----------|------------------|------------------------------------------------------|----------------|--------------|--|--|
| Навигатор                                                                                          | Извещение по МЗ - Прием предложений |       |          |                  |                                                      |                |              |  |  |
| АРМ Заказчика                                                                                      | B /                                 | 2 🗹 🛛 | <u> </u> | 🔁 🚽 🖨 🖉          | 9 • 🛍 • 📸 •                                          | 🖉 🝷 🦋 🍺        | • 🛃 🖄 🚡 •    |  |  |
| Типовое положение о закупке                                                                        | L.C.                                |       |          |                  | по смене состояний                                   |                |              |  |  |
| Положение о закупке                                                                                |                                     |       | иск      | Отказ (          | от заключения конто                                  | акта\логовора  |              |  |  |
| <ul> <li>Планирование закупок</li> <li>Осуществление закупок</li> <li>Заявка на закупку</li> </ul> |                                     | •     | Номе     | Размес<br>Опубли | местить закупку в электронном магазине<br>убликовать |                |              |  |  |
| Конкурентная закупка                                                                               |                                     |       |          | X OTHER          |                                                      |                |              |  |  |
| Централизованная закупка                                                                           | 2056                                |       | ИМЗ      | OTMEH            | ить пуоликацию                                       |                | 16           |  |  |
| Совместная закупка                                                                                 | 2057                                |       | ИМЗ      | Журна            | л отправки докумен                                   | та в электронн | ый магазин а |  |  |
| 🛽 🦲 Закулка в электронном магазине                                                                 | 2058                                |       | ИМЗ-     | -2020-002        | 24.09.2020                                           | 7017000097     | поставка не  |  |  |
| Размещение закупки в электронном магазине                                                          | 2059                                |       | ИМЗ-     | -2020-002        | 24.09.2020                                           | 7018014649     | Поставка ле  |  |  |
| Формирование закупки в электронном магазине                                                        | 2060                                |       | INN3     | 2020 002         | 24.00.2020                                           | 7020020410     | Поставка п   |  |  |
| 🔁 Прием предложений                                                                                | 2000                                |       | IAMO     | 2020-002         | 24.00.2020                                           | 7020025410     | Поставка пр  |  |  |
| 2 Отмененные закупки                                                                               | 206                                 |       | VIM3-    | -2020-002        | 24.09.2020                                           | 7019026990     | поставка до  |  |  |
| Рассмотрение предложений                                                                           | 2062                                |       | NM3-     | -2020-002        | 24.09.2020                                           | 7019026990     | Поставка ав  |  |  |
| Формирование проекта договора                                                                      | 2063                                |       | ИМЗ-     | -2020-002        | 24.09.2020                                           | 7017029459     | На оказание  |  |  |
| Заключение договора                                                                                |                                     |       |          |                  |                                                      |                |              |  |  |

Рисунок 8. Отмена закупки в электронном магазине

- в фильтре «Отмененные закупки» нажимает **Разместить закупку** в электронном магазине] (*Рисунок 9*).

| »»                                                                                                | F | рабо                                | чий стол |                                                                                                    |                                           | Извещени                                        | не по ї 🗵 Прот        | окол МЗ 🛛 🗶     |          |       |
|---------------------------------------------------------------------------------------------------|---|-------------------------------------|----------|----------------------------------------------------------------------------------------------------|-------------------------------------------|-------------------------------------------------|-----------------------|-----------------|----------|-------|
| Навигатор                                                                                         |   | Извещение по МЗ - Отмена публикации |          |                                                                                                    |                                           |                                                 |                       |                 |          |       |
| ▲ □ APM Заказчика                                                                                 |   | 2                                   | 2 🛛      | ) ×                                                                                                    |                                           | - 🔒 🖉                                           | - 🛍 - 📸 -             | 🖉 • 🤸 🍺 • í     | i 🖸 🖥    | • 0   |
| Типовое положение о закупке                                                                       |   |                                     |          |                                                                                                    |                                           | Отчет по                                        | смене состояний       | i               |          |       |
| Положение о закупке                                                                               |   | Быстрый по                          |          | иск                                                                                                    | 1                                         | 07832.07                                        |                       |                 |          |       |
| Планирование закупок                                                                              |   |                                     |          |                                                                                                    | F                                         | OTRas OT                                        | Saldilo Henria Koni I | aki a golo Bopa |          |       |
| 🗅 🦲 План закупки ТРУ                                                                              |   |                                     | Ном      |                                                                                                    | Разместить закупку в электронном магазине |                                                 |                       |                 |          |       |
| План закупки ИП, ВП, ЛС                                                                           |   |                                     |          |                                                                                                    |                                           | Опублико                                        | вать                  |                 |          |       |
| и іо Осуществление закупок ▷ io Заявка на закупку                                                 |   |                                     | _        |                                                                                                    | ×                                         | Отменить публикацию                             |                       |                 |          |       |
|                                                                                                   |   | 06                                  |          | ИМЗ                                                                                                    |                                           | a                                               |                       |                 |          |       |
| Конкурентная закупка                                                                              | 1 | 07                                  |          | ИМЗ                                                                                                    | -                                         | Журнал отправки документа в электронный магазин |                       |                 |          |       |
| Централизованная закупка                                                                          | 1 | 08                                  |          | ИМЗ-2020-002         11.09.2020         700           ИМЗ-2020-002         14.09.2020         701           ИМЗ-2020-002         14.09.2020         701           ИМЗ-2020-002         14.09.2020         701 |                                           | 7009001700                                      | Поставка              | лека            |          |       |
| Совместная закупка                                                                                | 1 | 09                                  |          |                                                                                                    |                                           | 0-002                                           | 14.09.2020            | 7017002023      | поставка | дези  |
| Закупка в электронном магазине                                                                    | 1 |                                     |          |                                                                                                    |                                           | 0-002                                           | 14 09 2020            | 7017029459      | Восстано | влен  |
| Размещение закупки в электронном магазине                                                         | 1 | 44                                  |          |                                                                                                    |                                           | 0.002                                           | 14.09.2020            | 7017002022      | Dootopyo |       |
| Формирование закупки в электронном магазине                                                       |   |                                     |          | VIN 3                                                                                                    | -202                                      | 0-002                                           | 14.09.2020            | 7017002023      | поставка | дези  |
|                                                                                                   | 1 |                                     |          | ИМЗ                                                                                                    | -202                                      | 0-002                                           | 15.09.2020            | 7016001098      | Поставка | бенз  |
| 🔁 Отмененные закупки                                                                              | 1 |                                     |          | ИМЗ                                                                                                    | -202                                      | 0-002                                           | 17.09.2020            | 7019027425      | Оказание | услуг |
| Рассмотрение предложении                                                                          | 1 |                                     | <b>~</b> | ИМЗ                                                                                                    | -202                                      | 0-002                                           | 18.09.2020            | 7017003235      | Поставка | бума  |
| Рассмотрение предложении участников закупки<br>Истори рассмотрения предложений участников закупки |   |                                     |          |                                                                                                    |                                           |                                                 |                       |                 |          |       |

Рисунок 9. Фильтр «Отмененные закупки»

# Рассмотрение предложений

В течение часа с момента окончания срока подачи предложений поставщиков (исполнителей, подрядчиков), такие предложения и заявки на участие в закупке отразятся в папке «Осуществление закупок» > «Закупка в электронном магазине» > «Рассмотрение предложений» в фильтре «Рассмотрение предложений участников закупки».

Пользователь в папке «Осуществление закупок» > «Закупка в электронном магазине» > «Рассмотрение предложений» в фильтре «Рассмотрение предложений участников закупки» выбирает необходимую закупку и двойным кликом ЛКМ (левой кнопки мыши) нажимает [Редактировать] (*Рисунок* 10).

| Навигатор                                           |  | Протокол МЗ - В работе |          |                 |             |  |
|-----------------------------------------------------|--|------------------------|----------|-----------------|-------------|--|
| План закупки ИП, ВП, ЛС                             |  | \$••                   | 🛛 🗙      | 🗟 • 🖨 🗸 •       | 🖋 🍺 - 🧷 Σ 🖞 |  |
| а                                                   |  |                        |          |                 |             |  |
| Заявка на закупку                                   |  | Бы                     | стрый по | иск             | По          |  |
| Конкурентная закупка                                |  |                        |          |                 |             |  |
| Аукцион в электронной форме                         |  |                        | •        | Номер           | Дата        |  |
| Запрос котировок в электронной форме                |  |                        | _        |                 | формирова   |  |
| Запрос предложений в электронной форме              |  | 1                      |          | П-ИМЗ-2020-00   | 19.06.2020  |  |
| Конкурс в электронной форме                         |  | 2                      |          | П-ИМЗ-2020-00   | 18.06.2020  |  |
| Извещение об отмене                                 |  | 3                      |          | П-ИМЗ-2020-00   | 17.06.2020  |  |
| Запрос о даче разъяснений документации              |  | 4                      |          | E MM3 2020-00   | 17.06.2020  |  |
| 🔀 Поступившие запросы                               |  | 7                      |          | T-PIMO-2020-00  | 17.00.2020  |  |
| Реестр размещенных закупок                          |  | 5                      |          | П-ИМЗ-2020-00   | 17.06.2020  |  |
| Протокол                                            |  | 6                      |          | П-ИМЗ-2020-00   | 16.06.2020  |  |
| Централизованная закупка                            |  | 7                      |          | П-ИМЗ-2020-00   | 10.06.2020  |  |
| Совместная закупка                                  |  | 8                      |          | П-ИМЗ-2020-00   | 10.06.2020  |  |
| Закупка в электронном магазине                      |  | 9                      |          | П-ИМЗ-2020-00   | 09.06.2020  |  |
| Размещение закупки в электронном магазине           |  | 10                     |          | E 14M3 2020 00  | 09.06.2020  |  |
| Рассмотрение предложений                            |  | 10                     |          | TI-PIMJ-2020-00 | 09.00.2020  |  |
| 📄 Рассмотрение предложений участников закупки       |  | 11                     |          | П-ИМЗ-2020-00   | 09.06.2020  |  |
| 🔀 Итоги рассмотрения предложений участников закупки |  | 12                     |          | П-ИМЗ-2020-00   | 05.06.2020  |  |
| 🔀 Не состоявшиеся закупки                           |  | 13                     |          | П-ИМЗ-2020-00   | 05.06.2020  |  |
| Формирование проекта договора                       |  | 14                     |          | П-ИМЗ-2020-00   | 04.06.2020  |  |

Рисунок 10. Рассмотрение предложений поставщиков (исполнителей, подрядчиков)

В открывшейся электронной форме документа во вкладке «**Рассмотрение предложений**» будут доступны поступившие предложения поставщиков (исполнителей, подрядчиков) и их заявки на участие в закупке.

Для просмотра заявки поставщика (исполнителя, подрядчика) на участие в закупке пользователь нажимает двойным кликом ЛКМ (левой кнопки мыши) в столбце «Номер заявки в журнале регистрации» (*Рисунок 11*).

| ÷ •                   |                                          |                       |                     |                     |                                     |              |                     |                      |                |                  |  |
|-----------------------|------------------------------------------|-----------------------|---------------------|---------------------|-------------------------------------|--------------|---------------------|----------------------|----------------|------------------|--|
| Номер Дата публикации |                                          |                       |                     | та и время форми    | рования                             | To           | Торги по цене за ел |                      |                |                  |  |
| П-ИМЗ-2020-003264-303 |                                          |                       | 0                   | 9.10.2020           | 10:16                               |              |                     |                      |                |                  |  |
| Зака                  | 3                                        |                       |                     |                     |                                     |              |                     |                      |                |                  |  |
| Ном                   | ер закупки                               | Сведения о Н          | мцд                 |                     |                                     |              |                     |                      |                |                  |  |
| ИМ                    | ИМЗ-2020-003264 441 896,00               |                       |                     |                     |                                     |              |                     |                      |                |                  |  |
| инн                   | ИНН заказчика                            |                       |                     |                     |                                     |              |                     |                      |                |                  |  |
| 70:                   | 19012370                                 |                       |                     |                     |                                     |              |                     |                      |                |                  |  |
| Зак                   | азчик                                    |                       |                     |                     |                                     |              |                     |                      |                |                  |  |
| ОБ                    | ЛАСТНОЕ ГОСУД                            | АРСТВЕННОЕ АВТО       | НОМНОЕ УЧЕ          | еждение здрав       | ООХРАНЕНИЯ "ТОМ                     | СКАЯ КЛИНИЧ  | ЕСКАЯ               | ПСИХИАТРИЧЕС         | кая больница"  |                  |  |
|                       |                                          |                       |                     |                     |                                     |              |                     |                      |                |                  |  |
| Pao                   | смотрение предл                          | ожений Отказот        | заключения д        | говора              |                                     |              |                     |                      |                |                  |  |
|                       |                                          |                       |                     |                     |                                     |              |                     |                      |                |                  |  |
| 7                     | ğt 🔝 🛪 Σ 🛄                               | 3                     |                     |                     | E E                                 | ыводить по 1 | 5     4             | 🖣 Страница 1         | из 1 🕨 🕅 Стр   | оки 1 - 12 из 12 |  |
|                       | Номер заявки в<br>журнале<br>регистрации | Дата подачи<br>заявки | Участник<br>закупки | Предложен<br>о цене | Результат<br>рассмотрения<br>заявки | Победитель   | Pe                  | Прикрепленн<br>файлы | Причина отказа | Площадка         |  |
| 1                     | ИМЗ-2020-0                               | 09.10.2020 09:36:17   | Латыпо              | 192 799,00          | Соответствует                       | ~            | 1                   | Да                   |                | Площадка РТС     |  |
| 2                     | ИМЗ-2020-0                               | 09.10.2020 09:59:49   | ипще                | 204 950,00          | Соответствует                       |              | 2                   | Да                   |                | Площадка РТС     |  |
| 3                     | ИМЗ-2020-0                               | 09.10.2020 09:36:28   | ОБЩЕС               | 208 993,00          | Соответствует                       |              | 3                   | Да                   |                | Площадка РТС     |  |
| 4                     | ИМЗ-2020-0                               | 09.10.2020 03:03:52   | ИП МА               | 209 092,00          | Не соответствует                    |              | 4                   | Да                   | Данное предло  | Площадка РТС     |  |
| 5                     | имз-2020-0                               | 09.10.2020 09:34:43   | ОБЩЕС               | 253 046,00          | Соответствует                       |              | 5                   | Да                   |                | Площадка РТС     |  |
| 6                     | имз-2020-0                               | 09.10.2020 09:33:16   | Общес               | 294 815,00          | Соответствует                       |              | 6                   | Да                   |                | Площадка РТС     |  |
| 7                     | имз-2020-0                               | 09.10.2020 09:43:01   | ОБЩЕС               | 315 075,00          | Соответствует                       |              | 7                   | Да                   |                | Площадка РТС     |  |
| 8                     | имз-2020-0                               | 09.10.2020 09:51:19   | ОБЩЕС               | 341 660,00          | Соответствует                       |              | 8                   | Да                   |                | Площадка РТС     |  |
| 9                     | имз-2020-0                               | 09.10.2020 09:59:46   | ОБЩЕС               | 368 326,00          | Соответствует                       |              | 9                   | Да                   |                | Площадка РТС     |  |
| 10                    | имз-2020-0                               | 07.10.2020 14:27:14   | ОБЩЕС               | 441 896,00          | Соответствует                       |              | 10                  | Да                   |                | Площадка РТС     |  |
| 11                    | имз-2020-0                               | 08.10.2020 09:35:56   | ИП БОГ              | 441 896,00          | Соответствует                       |              | 11                  | Да                   |                | Площадка РТС     |  |
| 12                    | имз-2020-0                               | 09.10.2020 09:27:24   | ОБЩЕС               | 441 896,00          | Соответствует                       |              | 12                  | Да                   |                | Площадка РТС     |  |
|                       |                                          |                       |                     |                     |                                     |              | 1                   |                      |                |                  |  |

Рисунок 11. Рассмотрение предложений поставщиков (исполнителей, подрядчиков)

В открывшейся электронной форме пользователь нажимает *Прикрепленные* **файлы**] для просмотра заявки поставщика (исполнителя, подрядчика) на участие в закупке (*Рисунок 12, 13*).

| 🕞 🖉 - 🍺 - 🕕 💷                                   |                                                                                                    |
|-------------------------------------------------|----------------------------------------------------------------------------------------------------|
| Дата подачи:<br>17.06.2020                      | Время подачи заявки: Место:<br>11:04 2                                                                                        |
| Рег. номер:                                     | Номер извещения: Цена предложения участника, руб:                                                                             |
| ИМЗ-2020-000234-1362                            | ИМЗ-2020-000234 16 793,00 Горги по цене за ед.:                                                                               |
| Наименование поставщика<br>ОБЩЕСТВО С ОГРАНИЧЕН | (подрядчика, исполнителя):<br>ИНИ поставщика (подрядчика, исполнителя):<br>ИОЙ ОТВЕТСТВЕННОСТЬЮ "ТОРГОВЫЙ ДОМ "Б И 7017047095 |
| ФИО:                                            |                                                                                                    |
| ОБЩЕСТВО С ОГРАНИЧЕН                            | ной ответственностью "торговый дом "бик"                                                                                      |
| Телефон:                                        |                                                                                                    |
|                                                 |                                                                                                    |
| Email:                                          |                                                                                                    |
| Банковские реквизиты                            |                                                                                                    |
| Наименование банка:                             |                                                                                                    |
|                                                 |                                                                                                    |
| бик:                                            |                                                                                                    |
|                                                 |                                                                                                    |
| Расчетный счет:                                 |                                                                                                    |
| Готово                                          | 🗥 Отсутствует доступ к изменению объекта "Заявка участника МЗ"; Установлен АП, запрещающий изменение                          |

#### Рисунок 12. Просмотр прикрепленной заявки поставщика (исполнителя, подрядчика)

| Q - Q - 1 2 × H - 10 0 v - 🛠 1 - 1 1 1 1 1 1                                                                 |  |  |  |  |  |  |
|----------------------------------------------------------------------------------------------------|--|--|--|--|--|--|
| Заявка участника МЗ: ИМЗ-2020-003422-142539 от 09.10.2020 Сумма = 9 970.00 - Опубликовано, Подведение итогов |  |  |  |  |  |  |
| ⊘ Сведения об участнике закупки.doc - от 09.10.2020 16:42:22 ( 41 984 байт )                                 |  |  |  |  |  |  |

#### Рисунок 13. Заявка на закупку поставщика (исполнителя, подрядчика)

В столбце «**Рейтинг**» автоматически ранжируются предложения поставщиков (исполнителей, подрядчиков) о цене договора либо цены единицы товара, работы, услуги.

По результатам рассмотрения заявок поставщиков (исполнителей, подрядчиков) на участие в закупке пользователь в столбце «Результат рассмотрения заявки» устанавливает значение «Соответствует» либо «Не соответствует» с указанием причин не соответствия в столбце «Причина отказа».

В столбце «Победитель» пользователь в чек-боксе победителя устанавливает галочку.

После заполнения всех необходимых сведений пользователь нажимает 🗔 [Сохранить].

Далее пользователь выделяет закупку и нажимает 🖾 [Отправить по маршруту] > наименование действий «Отправить на РТС».

Документ «Протокол МЗ» отразится в папке «Осуществление закупок» > «Закупка в электронном магазине» > «Рассмотрение предложений» в фильтре «Итоги рассмотрения предложений участников закупки» с аналитическим признаком «Опубликовано, Отправлено в электронный магазин».

## Заключение договора

Пользователь в папке «Осуществление закупок» > «Закупка в электронном магазине» > «Рассмотрение предложений» в фильтре «Итоги рассмотрения предложений участников закупки» выделяет закупку и нажимает 🚝 [Отправить по маршруту].

Далее закупка отразится в папке «Осуществление закупок» > «Закупка в электронном магазине» > «Формирование проекта договора» в фильтре «Формирование проекта договора».

Пользователь выбирает необходимую закупку и нажимает 📕 [Формирование малой закупки].

В открывшейся электронной форме пользователь далее нажимает 🖪 [Сохранить].

Далее закупка отразится в папке «Осуществление закупок» > «Закупка в электронном магазине» > «Заключение договора» в фильтре «В работе».

Внимание! В случае, если заказчиком при формировании закупки в электронном магазине осуществлена попозиционная разбивка за каждую единицу, товара, работы, услуги, то в корпоративную информационную систему интегрируется предложение победителя закупки с пропорциональным снижением от общего коэффициента снижения по каждой позиции товара, работы, услуги, ввиду невозможности передачи таких сведений со стороны электронной площадки. Соответствующий запрос направлен в адрес электронной площадки для настройки интеграции с электронного магазина в корпоративную информационную систему. После настройки данного функционала в инструкцию будут внесены изменения.

При формировании спецификации при заключении договора пользователю необходимо применять попозиционную стоимость за единицу товара, работы, услуги, предложенную победителем закупки в ЛК ЭП.

Кроме того, не рекомендуем делать попозиционную разбивку посредством электронного магазина! При наличии позиций при закупке товаров, работ, услуг заказчик по аналогии с проведением аукциона в электронной форме вправе установить такую разбивку в спецификации указав значение ≤ напротив каждой цены единицы товара, работы, услуги и общей цены за единицу товара, работы, услуги с указанием на установленные значения в проекте договора в поле «Описание»!

Пользователь выбирает необходимую закупку и в открывшейся электронной форме нажимает *Прикрепленные файлы* > *Цобавить...]*, подгружает сформированный проект договора и нажимает **П** [Сохранить].

Далее в электронной форме документа пользователь нажимает 🖥 [Сохранить].

В случае заключения договора в электронной форме в электронном магазине пользователь в папке «Осуществление закупок» > «Закупка в электронном магазине» > «Заключение договора» в фильтре «В работе» отправляет договор на подписание победителем нажав - [Отправить документ на ЭТП] (*Рисунок 14*).

| Малая закупка 223ФЗ - В работе |           |                |                          |            |         |               |  |  |  |  |
|--------------------------------|-----------|----------------|--------------------------|------------|---------|---------------|--|--|--|--|
| s i                            | 🛃 🗹 🗡     | 🔁 - 🖨 🧷 -      | 🖉 • 🤸 🔁 •                | 0 E 🚮      | 💎 to    | - 😘 🗟 🕕 🛛     |  |  |  |  |
| Бы                             | стрый пои | 😧 Отчет по см  | ене состояний            |            | Сбросит | гь            |  |  |  |  |
|                                |           | Отправить,     | документ на ЭТП          |            |         |               |  |  |  |  |
|                                | •         |                | Предмет<br>договора Прям |            |         |               |  |  |  |  |
|                                |           | Журнал отп     | равки документа н        | а ЭТП      |         |               |  |  |  |  |
| 1                              |           | M3-2020-11-010 | 17.11.2020               | 2020.93464 | 46      | приобретение  |  |  |  |  |
| 2                              |           | мз-2020-03-000 | 11.03.2020               | 2020.16313 | 30      | Поставка шпри |  |  |  |  |
| 3                              |           | мз-2020-03-000 | 11.03.2020               | 2020.16313 | 30      | Поставка шпри |  |  |  |  |
| 4                              |           | мз-2020-03-000 | 02.03.2020               | 2020.12962 | 23      | Поставка кисл |  |  |  |  |

Рисунок 14. Отправка договора в электронный магазин

Внимание! В случае, если победителем закупки первоначальная редакция договора была отклонена и заказчику направлен протокол разногласий, договор в фильтре **«В работе»** получает аналитический признак **«Направлено заказчику с протоколом разногласий».** Далее пользователь удаляет все прикрепленные к документу файлы, подгружает файл с новой редакцией договора и повторно отправляет договор на подписание победителем.

Далее заключение договора в электронной форме осуществляется в электронном магазине.

Заключение договора в бумажной форме осуществляется в соответствии с предусмотренным порядком в учреждении.